## ПОДСИСТЕМА МОНИТОРИНГА ЦЕНТРАЛИЗОВАННЫХ ЗАКУПОК

(АХД ПАРУС)

### СВЕДЕНИЯ О ПЕРЕРАСПРЕДЕЛЕНИИ ЛЕКАРСТВЕННЫХ ПРЕПАРАТОВ

 $\bigcirc$ 

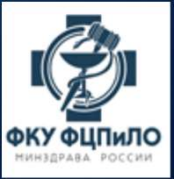

### ЛИЦА ИМЕЮЩИЕ ПРАВО ПОДПИСИ ЗАЯВОК НА ПЕРЕРАСПРЕДЕЛЕНИЕ СО СТОРОНЫ ПОЛУЧАТЕЛЕЙ ЛП ПО НАПРАВЛЕНИЯМ

| № п/п | Направления перераспределения<br>централизованно закупленных<br>лекарственных препаратов | Основание                                                                                                 | Лица имеющие право подписи УКЭП                                                                                                    |
|-------|------------------------------------------------------------------------------------------|----------------------------------------------------------------------------------------------------|----------------------------------------------------------------------------------------------------|
| 1     | ВЗН                                                                                      | Постановление Правительства РФ от 26.11.2018 №<br>1416;<br>приказ Минздрава России от 08.09.2021 № 912н.  | <ul> <li>Руководитель уполномоченного органа исполнительной власти субъекта Российской<br/>Федерации (а также лицо его замещающее);</li> <li>Ответственный исполнитель (а также лицо его замещающее)</li> </ul> |
|       |                                                                                          |                                                                                                    | <ul> <li>Руководитель уполномоченного органа исполнительной власти субъекта Российской<br/>Федерации (а также лицо его замещающее)</li> </ul>                                                                   |
| 2     | АРВП                                                                                     | Постановление Правительства РФ от 28.12.2016 №<br>1512; приказ Минздрава России от 08.09.2021 № 912н.     | <ul> <li>Руководитель ФМБА России (а также лицо его замещающее)</li> </ul>                                                                                                    |
|       |                                                                                          |                                                                                                    | - Руководитель ФСИН России (а также лицо его замещающее)                                                                                                    |
| 3     | Противотуберкулезные лекарственные<br>препараты                                          | Постановление Правительства РФ от 28.12.2016 №<br>1512; приказ Минздрава России от 08.09.2021 № 913н.     | <ul> <li>Руководитель уполномоченного органа исполнительной власти субъекта Российской<br/>Федерации (а также лицо его замещающее)</li> </ul>                                                                   |
|       |                                                                                          |                                                                                                    | <ul> <li>Руководитель уполномоченного органа исполнительной власти субъекта Российской<br/>Федерации (а также лицо его замещающее)</li> </ul>                                                                   |
| 4     | илп                                                                                      | Постановление Правительства РФ от 5.10.2021 №<br>1688; приказ Минздрава России от 03.10.2021 №<br>1025 г. | <ul> <li>Руководитель ФМБА России (а также лицо его замещающее)</li> </ul>                                                                                                    |
|       |                                                                                          | тоул.                                                                                                    | <ul> <li>Руководитель федерального государственного учреждения, оказывающего медицинскую<br/>помощь, подведомственного Минздраву России (а также лицо его замещающее)</li> </ul>                                |

### ФОРМИРОВАНИЕ ИЗЛИШКОВ

- Формирование излишков доступно в разделе «Остатки лекарственных средств» во вкладке спецификации «Перечень лекарственных средств».
- Установить курсор мыши на препарате, который заявлен как излишек, нажать правую кнопку мыши и выбрать действие «Добавить излишек...».

| ~ | Дата остатка | 🎸 Месяц | 🎸 Год | Подписан регионом | Заявочная кампанния | Субъект РФ     | <b>У оуз</b>       |
|---|--------------|---------|-------|-------------------|---------------------|----------------|--------------------|
|   | 30.04.2024   | Апрель  | 2024  | Подписан          | Остатки_14ВЗН_2024  | Алтайский край | МЗ Алтайского края |
|   | 30.04.2024   | Апрель  | 2024  | Подписан          | Остатки_АРВП_2024   | Алтайский край | МЗ Алтайского края |
|   | 30.04.2024   | Апрель  | 2024  | Подписан          | Остатки_ИЛП_2024    | Алтайский край | МЗ Алтайского края |
|   | 30.04.2024   | Апрель  | 2024  | Подписан          | Остатки_ТУБ_2024    | Алтайский край | МЗ Алтайского края |

Перечень лекарственных средств Излишек Дефицит История статусов Реквизиты по централизованным поставкам

| inc  | речено лекарственных средств                                       |    |                     |    |           |                   |
|------|--------------------------------------------------------------------|----|---------------------|----|-----------|-------------------|
| ~    | Наименование МНН 🔺                                                 |    |                     |    |           | Единица измерения |
|      | Адалимумаб, раствор для подкожного введения, 40 мг/0,4 мл, 0,400 м | л  |                     |    |           | ШТ                |
|      | Адалимумаб, раствор для подкожного введения, 40 мг/0,8 мл, 0,800 м | 1  | Mennanura I         | -  |           | ШТ                |
|      | Адалимумаб, раствор для подкожного введения, 40 мг/0.4 мл          | 72 | исправить           | 2  |           | ШТ                |
|      | Адалимумаб, раствор для подкожного введения, 40 мг/0.8 мл          | 9  | Обновить Г          | -5 |           | ШТ                |
|      | Алемтузумаб, концентрат для приготовления раствора для инфузий,    | -  | Лобавить излишек    | _  | 1         | мл                |
|      | Антиингибиторный коагулянтный комплекс, лиофилизат для пригото     | _  | Reference reducer   | -  | д         | ЕД                |
|      | Антиингибиторный коагулянтный комплекс, лиофилизат для приготое    |    | Дооавить дефицит    |    | д         | ЕД                |
|      | Бортезомиб, лиофилизат для приготовления раствора для внутривен-   | 1  | Расширения          | Þ  | аг и/или  | ШТ                |
|      | Бортезомиб, лиофилизат для приготовления раствора для внутривенн   | 3  | Обмен               | •  | 5 мг и/ил | ШТ                |
| Tan. | Велаглюцераза альфа, лиофилизат для приготовления раствора для н   | -  |                     |    |           | ЕД                |
|      | Галсульфаза, концентрат для приготовления раствора для инфузий, 1  |    | панель инструментов |    |           | мл                |
|      | Глатирамера ацетат, раствор для подкожного введения 20 мг/мл, 1 м. | P  | Настройки Alt+Ent   | er |           | мл                |
|      | Глатирамера ацетат, раствор для подкожного введения 40 мг/мл, 1 мл | 1  |                     |    |           | мл                |

 $\sim$ 

- При формировании излишка необходимо заполнить следующие показатели:
- серию препарата;
- окончание срока годности;
- количество в единицах измерения;
- количество упаковок;
- торговое наименование препарата;
- стоимость всего излишка;
- примечания при необходимости.

| Перечень лекарственных средств: Де | обавить излишек                |
|------------------------------------|--------------------------------|
| Серия:                             |                                |
| Срок годности:                     |                                |
| Количество в единицах измерения:   |                                |
| Количество упаковок:               |                                |
| Контактное лицо:                   | Окшина Алевтина Константиновна |
| Телефон (контактное лицо):         | +7 901 125-55-87               |
| e-mail (контактное лицо):          | okshina_ak1978@yandex.ru       |
| Торговое наименование:             |                                |
|                                    |                                |
|                                    |                                |
| Стоимость:                         | 0,000                          |
| Примечание:                        |                                |
|                                    |                                |
|                                    |                                |
|                                    |                                |
|                                    | 🔘 — ОК — 😢 Отмена              |

- Важно! Количество препарата в единицах измерения и количество упаковок должно быть заполнено отличным от нуля значением.
- Контактные данные заполняются автоматически на основание данных пользователя.
- Поле «Торговое наименование» является обязательным.
- Поле «Стоимость» является обязательным. Необходимо указать стоимость общего количества в единицах измерения (стоимостные данные лекарственного препарата из приходных документов по Федеральной поставке).

 Для того, чтобы излишек стал доступен в разделе «Сведения о перераспределение лекарственных средств», его необходимо опубликовать:

| 00 | гатки лен          | сарст    | веннь  | ах средсти                | В      |      |               |         |           |                    |          |
|----|--------------------|----------|--------|---------------------------|--------|------|---------------|---------|-----------|--------------------|----------|
| ~  | Дата ост           | атка     | Y      | 🖇 Месяц                   | 🎸 Го   | А    | Подписан р    | егионом | Заявоч    | чная кампан        | ния      |
|    | 31.07.20           | 23       | V      | 1юль                      | 2023   |      | Не подписан   | 4       | Остати    | ки_ИЛП_202         | 3        |
|    | 31.07.20           | 23       | V      | 1юль                      | 2023   |      | Не подписан   | +       | Остати    | ки_ТУБ_2023        | 3        |
|    | 31.07.20           | 23       | V      | 1юль                      | 2023   |      | Не подписан   | +       | Остати    | Остатки_14B3H_2023 |          |
|    | 31.08.20           | 23       | A      | АВГУСТ                    | 2023   |      | Не подписан   | ł       | Остати    | ки_АРВП_20         | 23       |
| Пе | еречень л<br>лишек | екар     | оствен | ных сред                  | ств    | Изли | шек   Деф     | онцит   | История   | статусов           | Рекв     |
| 1  | мнн                |          | k      | оличество                 | в един | Коли | чество упакої | Контак  | тное лицо | Телефон (          | контакті |
|    | Ламивуд            | ин +     | 3      | 174 96                    | 0,000  |      | 2 916,000     | Мальце  | ева Ири   | +79900329          | 476      |
|    | Ритонав            | 1        | Испр   | авить                     |        | F2   | 572,000       | Мальце  | ева Ири   | +79900329          | 476      |
|    | Ритонав            |          | Удали  | 1ТЬ                       | I      | Del  | 867,000       | Мальце  | ева Ири   | +79900329          | 476      |
|    | Ритонав            | -        | 0600   | DIAT!                     |        | E5   | 1 393,000     | Мальце  | ева Ири   | +79900329          | 476      |
|    | Ритонав            | 3        | UCHU   | вить                      |        | FD   | 1 101,000     | Мальце  | ева Ири   | +79900329          | 476      |
|    | Дарунав            |          | Опубл  | пиковать                  |        |      | 350,000       | Мальце  | ева Ири   | +79900329          | 476      |
|    | Дарунав            |          | Снять  | с публика                 | ции    |      | 353,000       | Мальце  | ева Ири   | +79900329          | 476      |
|    | Дарунав            | G.       | Dacum  |                           |        |      | 351,000       | Мальце  | ева Ири   | +79900329          | 476      |
|    | Дарунав            |          | Pacui  | ирения                    |        |      | 46,000        | Мальце  | ева Ири   | +79900329          | 476      |
|    | Дарунав            | <b>1</b> | Обме   | н                         |        | P.   | 30,000        | Мальце  | ева Ири   | +79900329          | 476      |
|    |                    |          | Панел  | пь и <mark>нстр</mark> ум | ентов  |      |               |         |           |                    |          |
|    |                    | æ        | Настр  | о <mark>о</mark> йки      | Alt+En | ter  |               |         |           |                    |          |

9

### ФОРМИРОВАНИЕ ДЕФИЦИТА

- Формирование дефицита
   доступно в разделе «Остатки
   лекарственных средств» во
   вкладке спецификации
   «Перечень лекарственных
   средств».
- Установить курсор мыши на препарате, который заявлен как излишек, нажать правую кнопку мыши и выбрать действие «Добавить дефицит...».

| 00 | татки лекарстве                   | енных средст                      | В                           |                     |      |       |          |                           |     |                     |
|----|-----------------------------------|-----------------------------------|-----------------------------|---------------------|------|-------|----------|---------------------------|-----|---------------------|
| ~  | Дата остатка                      | 🌾 Месяц                           | 🎸 Год                       | Подписан            | реги | оном  | Заяво    | ч <mark>ная</mark> кампан | ния | Субъект РФ          |
|    | 31.07.2023                        | Июль                              | 2023                        | Не подпи            | сан  |       | Остат    | ки_ИЛП_202                | 23  | Херсонская об       |
| 0  | 31.07.2023                        | Июль                              | 2023                        | Не подпи            | сан  |       | Остат    | ки_ТУБ_202                | 3   | Херсонская об       |
| 0  | 31.07.2023                        | Июль                              | 2023                        | Не подпи            | сан  |       | Остат    | ки_14ВЗН_2                | 023 | Херсонская об       |
|    | 31.08.2023                        | Август                            | 2023                        | Не подпи            | сан  |       | Остат    | ки_АРВП_20                | 23  | Херсонская об       |
| Пе | еречень лекарст<br>речень лекарст | гвенных сред<br>венных средс      | ств Изл<br>тв               | ишек Д              | ефиц | ит    | История  | статусов                  | Pe  | квизиты по централі |
| ~  | Наименование М                    | инн 🔺                             |                             |                     |      |       |          |                           |     |                     |
|    | Абакавир раство<br>Абакавир табле | ор для приема і<br>тки п/о 150 мг | внутрь (фла                 | кон) 20 мг/м        | T    | Испра | авить    | F2                        |     |                     |
|    | Абакавир табле                    | тки п/о 300 мг                    |                             |                     | 5    | Обнов | ИТЬ      | F5                        |     |                     |
|    | Абакавир табле                    | т <mark>ки п/о 600 м</mark> г     |                             |                     |      | Побре | WTL WORK | mer                       |     |                     |
|    | Абакавир+Лами                     | вудин таблетки                    | 1 <mark>600 мг + 3</mark>   | 00 м <mark>г</mark> | _    | Добав | uru sodu |                           |     |                     |
|    | Атазанавир кал                    | сулы <mark>1</mark> 50 мг         |                             |                     | -    | дооав | ить дефі | лцит                      |     |                     |
|    | Атазанавир кал                    | сулы 200 мг                       |                             |                     |      | Расши | рения    |                           | Þ.  |                     |
|    | Атазанавир кал                    | сулы 300 мг                       |                             |                     | 3    | Обмен | ł        |                           | Þ.  |                     |
| 6  | Биктегравир+Те                    | енофовир алаф                     | енамид+Эмт                  | грицитабин,         |      | Deuro |          |                           | поч | кой, 50 мг+25 мг+2  |
|    | Велпатасвир+С                     | офосбувир, таб                    | летки покры                 | ітые оболочі        |      | панел | ь инстру | ментов                    |     |                     |
|    | Глекапревир+П                     | ибрентасвир <mark>,</mark> гр     | ранулы <mark>, п</mark> окр | рытые оболо         | P    | Настр | ойки     | Alt+Enter                 |     |                     |

- В форме добавления дефицита необходимо заполнить поля:
- количество в единицах измерения;

- количество упаковок;
- контактное лицо;
- номер телефона и электронную почту контактного лица;

После чего необходимо нажать кнопку ОК.

| Теречень лекарственных средств: Доб | авить дефицит |               |
|-------------------------------------|---------------|---------------|
| Количество в единицах измерения:    |               |               |
| Количество упаковок:                |               |               |
| (онтактное лицо:                    |               |               |
| Гелефон (контактное лицо):          |               |               |
| e-mail (контактное лицо):           |               |               |
| Тримечание:                         |               |               |
|                                     |               |               |
|                                     |               | 📀 ОК 😢 Отмена |
|                                     |               |               |

 Для того, чтобы дефицит стал доступен в разделе «Сведения о перераспределении лекарственных средств», его необходимо опубликовать.

| 00        | гатки лекарствен          | ных средст | в      |            |         |         |         |       |             |         |            |          |
|-----------|---------------------------|------------|--------|------------|---------|---------|---------|-------|-------------|---------|------------|----------|
| ~         | Дата остатка              | 🎸 Месяц    | 🋂 Го   | д Подпі    | исан ре | егионом | 3a      | явоч  | ная кампанн | ния     | Субъект    | ΡΦ       |
| 107)<br>1 | 30.06.2023                | Июнь       | 2023   | Не по      | дписан  | ł       | Oc      | таткі | и_ТУБ_2023  |         | Херсонс    | кая об   |
|           | 30.06.2023                | Июнь       | 2023   | Не по      | дписан  | ł       | Oc      | татки | 4_14B3H_20  | 23      | Херсонс    | кая об   |
|           | 31.07.2023                | Июль       | 2023   | Не по      | дписан  | ł       | Oc      | татки | и_АРВП_202  | 3       | Херсонс    | кая об   |
|           | 31.07.2023                | Июль       | 2023   | He no      | дписан  | ł       | Oc      | татки | и_ИЛП_2023  | 3       | Херсонс    | кая об   |
| Пе<br>Де  | еречень лекарств<br>фицит | енных сред | ств    | Излишек    | Деф     | оицит   | Исто    | рия   | статусов    | Рекв    | изиты по   | централі |
| ~         | мнн                       | Количество | в един | Количество | упакої  | Контак  | тное ли | цо    | Телефон (к  | онтакті | e-mail (ко | нтактноє |
|           | Фактор сверты             | 26 00      | 0,000  | 2          | 6,000   | Светла  | на Алек | -     | . 70000353  | 020     | anikan@k   | ngov     |
|           | Фактор сверты             | 273 00     | 0,000  | 27         | 3,000   | Светла  | на Алек | 면     | Исправи     | ть      | F2         | )gov     |
|           | Фактор сверты             | 62 00      | 0,000  | 12         | 4,000   | Светла  | на Алек |       | Удалить     |         | Del        | )gov     |
|           |                           |            |        |            |         |         |         | 9     | Обновить    |         | F5         |          |
|           |                           |            |        |            |         |         |         |       | Опублико    | вать    |            |          |
|           |                           |            |        |            |         |         |         |       | Снять с пу  | /бликац | ИИ         |          |
|           |                           |            |        |            |         |         |         |       | Расширен    | ия      | Þ          | ě.       |
|           |                           |            |        |            |         |         |         |       | Обмен       |         | Þ          | S.       |
|           |                           |            |        |            |         |         |         |       | Панель ин   | струме  | нтов       |          |
|           |                           |            |        |            |         |         |         | Ja .  | Настройки   | 1 A     | Alt+Enter  |          |

# СВЕДЕНИЯ О ПЕРЕРАСПРЕДЕЛЕНИИ ЛЕКАРСТВЕННЫХ ПРЕПАРАТОВ

Раздел «Сведения о перераспределении лекарственных препаратов» предназначен для согласовательного процесса перераспределению опубликованных излишков.

| Файл 🖌 Поставщик 🗸 | Централизованные закупки • Документы и уведомления • Внешние системы •                                                                                       |
|--------------------|----------------------------------------------------------------------------------------------------|
|                    | 1. 14 высокозатратных нозологий                                                                                                    |
|                    | Остатки лекарственных средств<br>Остатки лекарственных средств (Круг Добра)<br>Сведения о дерераспределении ЛП                                               |
|                    | Присоединенные документы     Присоединенные документы     Варианты распределения     Акты приема-передачи     Акты сверки по централизованным поставкам (ЦП) |

| <ul> <li>Сведения о перераспределении ЛП</li> <li>_Архив</li> <li>Дефицит</li> <li>Маришек</li> </ul> | -  | Дата публикации<br>27.06.2023 10:49 | Серия            | Субъект 🔺             | мнн        |                                          | Наименование МНН        |
|----------------------------------------------------------------------------------------------------|----|-------------------------------------|------------------|-----------------------|------------|------------------------------------------|-------------------------|
| <ul> <li>Дефицит</li> <li>Дефицит</li> </ul>                                                          |    | 27.06.2023 10:49                    | 0020622          |                       |            |                                          |                         |
| 📃 🛅 Дефицит                                                                                           |    |                                     | 0030022          | КЗ Санкт-Петерб       | Левофлокса | ацин, таблетки, 250 мг (ШТ)              | Левофлоксацин, таблети  |
| П Ст Излишах                                                                                          |    | 19.09.2023 10:35                    | 90522            | КЗ Санкт-Петерб       | Теризидон, | капсулы, 250 мг (ШТ)                     | Теризидон, капсулы, 250 |
|                                                                                                    |    | 19.09.2023 10:35                    | 0020522          | КЗ Санкт-Петерб       | Теризидон, | капсулы, Теризидон, капсулы, 250 мг (ШТ) | Теризидон, капсулы, 250 |
| 📃 🛅 Остатки_14ВЗН                                                                                     | E  | 23.01.2024 11:28                    | 051121           | КЗ Санкт-Петерб       | Левофлокса | ацин, таблетки, 250 мг (ШТ)              | Левофлоксацин, таблети  |
| 🔄 🛅 Остатки_АРВП                                                                                      |    | 25.03.2024 09:42                    | 320721           | КЗ Санкт-Петерб       | Теризидон, | капсулы, 250 мг (ШТ)                     | Теризидон, капсулы, 250 |
| 🔄 🛅 Остатки_ИЛП                                                                                       |    | 28.04.2023 14:52                    | 50321            | МЗ Владимирской обл   | Левофлокса | ацин, таблетки, 750 мг (ШТ)              | Левофлоксацин, таблети  |
| 🔄 🛅 Остатки_ТУБ                                                                                       |    | 28.04.2023 14:52                    | 20622            | МЗ Владимирской обл   | Левофлокса | ацин, таблетки, 250 мг (ШТ)              | Левофлоксацин, таблети  |
|                                                                                                    |    | 21.08.2023 14:41                    | 0030623          | МЗ Владимирской обл   | Линезолид, | таблетки, покрытые оболочкой, 600 мг (   | Линезолид, таблетки, по |
|                                                                                                    |    | 21.08.2023 14:41                    | 0021222          | МЗ Владимирской обл   | Капреомици | ин, 1000 мг (Г)                          | Капреомицин, порошок ,  |
| $\zeta_1 $                                                                                            |    | 21.08.2023 14:41                    | 070622           | M3 Владимирской обл   | Аминосалиц | иловая кислота, 1000 мг (ШТ)             | Аминосалициловая кисл   |
|                                                                                                    | Св | едения о перерас                    | пределении ЛП (И | История)              |            | ,                                        | 1                       |
|                                                                                                    | ~  | мнн                                 | Период распредел | Количество в един Дат | а операции | Количество упакоє Статус                 | Примечание              |
|                                                                                                    |    | Теризидон, ка                       | 19.09.2023       | 6 000,0000 21.0       | 09.2023    | 200,0000 Согласовано ФКУ                 | Смирнова Оль            |

Ó

Раздел «Сведения о перераспределении ЛП» состоит из трех частей:

- Каталоги (Иерархия). Каталоги разделяются по типам перераспределения: Излишки и Дефицит. Каталоги Излишек и Дефицит, в свою очередь, разделяются по направления: 14 ВЗН, АРВП, ИЛП, ТУБ.
- В «Сведениях о перераспределении» (в зависимости от направления) размещены все опубликованные дефициты и излишки.
- В «Сведениях о перераспределении (История)» отображаются история бронирования и согласовательный процесс между региональными ОУЗ.

### РЕЗЕРВИРОВАНИЕ ЛЕКАРСТВЕННЫХ ПРЕПАРАТОВ

Для того, чтобы организации зарезервировали ЛП, необходимо в разделе «Сведения о перераспределении ЛП» выделить курсором мыши препарат и нажать правую кнопку мыши и выбрать действие «Резервировать...».

| Каталоги                               | Сведения о пе                  | pepacnper               | целении ЛП      |           |                              |
|----------------------------------------|--------------------------------|-------------------------|-----------------|-----------|------------------------------|
| Сведения о перераспределении           | ✓ Период распр<br>П 01.09.2019 | Дата публ<br>07.02.2020 | ин Субъект      | МНН       | попошок лая прига            |
| — — — — — Излишек                      |                                | ₹.                      | Отобрать по кол | онке F7   | lei drivebili Gildilla 2004) |
| Архив                                  |                                |                         | Обновить        | F5        |                              |
| A CONSIGNATION OF THE REAL PROPERTY OF |                                |                         | Резервировать   | s         |                              |
|                                        |                                |                         | Обмен           | •         |                              |
|                                        |                                |                         | Вид             | 2         |                              |
|                                        |                                |                         | Представления   | <u>.</u>  |                              |
|                                        |                                | <b></b>                 | Настройки       | Alt+Enter |                              |

- В появившемся окне необходимо заполнить форму:
- количество ЛП в единицах измерения;
- количество упаковок;
- контактные данные (номер телефона);
- Примечание (ФИО, и др.)
- Важно! Количество резервируемого препарата не может превышать количество излишка, выставленного организацией.
- Далее нажимаем кнопку ОК.

| Соличество в единицах измерения:   | 2 000,000 |
|------------------------------------|-----------|
| Соличество упаковок:               | 2 000,000 |
| Гелефон: 8916023300<br>Примечание: | 8         |
| Иванов Иван Иванович               | *         |
|                                    | +         |

 После резервирования в разделе Сведения о перераспределении ЛП (История) появляется строка со статусом «Бронь».

| Св | едения о перераст | пределении Л | n                    |                                                   |
|----|-------------------|--------------|----------------------|---------------------------------------------------|
| ~  | Дата публикации   | Серия        | Субъект 🔺            | МНН                                               |
| 5  | 17.10.2023 11:33  | 090321       | МЗ Респ. Алтай       | Левофлоксацин, таблетки, 750 мг (ШТ)              |
|    | 17.10.2023 11:33  | 80322        | МЗ Респ. Алтай       | Теризидон, капсулы, 300 мг (ШТ)                   |
| 2  | 17.10.2023 11:35  | 170222       | МЗ Респ. Алтай       | Амикацин,250мг/мл,4 мл и/или 1000 мг (Г)          |
|    | 17.10.2023 11:35  | 10810421     | МЗ Респ. Алтай       | Канамицин, 1000 мг (Г)                            |
|    | 17.10.2023 11:35  | 020321       | МЗ Респ. Алтай       | Левофлоксацин, таблетки, 250 мг (ШТ)              |
|    | 17.10.2023 11:35  | 090321       | МЗ Респ. Алтай       | Левофлоксацин, таблетки, 750 мг (ШТ)              |
|    | 17.10.2023 11:35  | 80322        | МЗ Респ. Алтай       | Теризидон, капсулы, 300 мг (ШТ)                   |
|    | 13.03.2024 10:57  | 040422       | МЗ Респ.Башкортостан | Циклосерин, капсулы, 250 мг (ШТ)                  |
| 1  | 31.05.2023 13:58  | 040423       | МЗ Респ.Ингушетия    | Линезолид, таблетки, покрытые оболочкой, 600 мг ( |
| 0  | 12.07.2023 12:49  | 010321       | МЗ Респ. Тыва        | Левофлоксацин, таблетки, 250 мг (ШТ)              |
| 6  |                   |              |                      |                                                   |

| 0.000 | ИНН Период распредел Количество в един Дата операции Количество упаков Статус |                  |                   |               |                   |        |  |
|-------|-------------------------------------------------------------------------------|------------------|-------------------|---------------|-------------------|--------|--|
| ~     | МНН                                                                           | Период распредел | Количество в един | Дата операции | Количество упаков | Статус |  |
| 1771  | Пинезолил та                                                                  | 31.05.2023       | 16 310 0000       | 06 03 2024    | 1 631 0000        | Боонь  |  |

 $\sim$ 

|                              | Сведения о пере  | ераспределении ЛП    |                   |                 |                       |                  |            |
|------------------------------|------------------|----------------------|-------------------|-----------------|-----------------------|------------------|------------|
|                              | Дата публикации. | Серия Суб            | ъект 🔺            | мнн             |                       |                  | Остаток    |
|                              | 17.10.2023 11:33 | 090321 M3            | Респ. Алтай       | Левофлоксацин,  | , таблетки, 750 мг (Ц | (TL              | 9 500,000  |
|                              | 17.10.2023 11:33 | 80322 M3             | Респ. Алтай       | Теризидон, капс | сулы, 300 мг (ШТ)     |                  | 3 500,000  |
|                              | 17.10.2023 11:35 | 170222 M3            | Респ. Алтай       | Амикацин,250мг  | /мл,4 мл и/или 1000   | мг (Г)           | 100,000    |
|                              | 17.10.2023 11:35 | 10810421 M3          | Pecn. Алтай       | Канамицин, 100  | 0 мг (Г)              |                  | 400,000    |
| после резервирования         | 17.10.2023 11:35 | 020321 M3            | Респ. Алтай       | Левофлоксацин,  | , таблетки, 250 мг (Ц | (TL              | 7 700,000  |
| количество излишка           | 17.10.2023 11:35 | 090321 M3            | Респ. Алтай       | Левофлоксацин,  | , таблетки, 750 мг (Ц | (TL              | 9 500,000  |
| уменышается, остаток можно   | 17.10.2023 11:35 | 80322 M3             | Респ. Алтай       | Теризидон, капо | улы, 300 мг (ШТ)      |                  | 3 500,000  |
|                              | 13.03.2024 10:57 | 040422 M3            | Респ.Башкортостан | Циклосерин, каг | ісулы, 250 мг (ШТ)    |                  | 12 500,000 |
| увидеть в колонке «Остаток». | 31.05.2023 13:58 | 040423 M3            | Респ.Ингушетия    | Линезолид, табл | атки, покрытые обол   | почкой, 600 мг ( | 0,000      |
|                              | 12.07.2023 12:49 | 010321 M3            | Респ.Тыва         | Левофлоксацин,  | , таблетки, 250 мг (Ц | IT)              | 21 470,000 |
|                              | < =              |                      |                   |                 | -                     |                  |            |
|                              | Сведения о пере  | ераспределении ЛП (І | Астория)          |                 |                       |                  |            |
|                              | 🗸 МНН            | Период распредел     | Количество в един | Дата операции   | Количество упаков     | Статус           | Пр         |
|                              | 🔲 Линезолид, т   | a 31.05.2023         | 16 310,0000       | 06.03.2024      | 1 631,0000            | Бронь            |            |

## СОГЛАСОВАНИЕ ПЕРЕРАСПРЕДЕЛЕНИЯ ПОСТАВЩИКОМ (ОРГАНИЗАЦИЕЙ, РАЗМЕСТИВШЕЙ ИЗЛИШЕК)

- Учреждение, которое разместило излишек (Поставщик ЛП) видит какие учреждения (Получатель ЛП) зарезервировали препарат и принимает решение о передаче своих излишков Получателю ЛП.
- Если решение положительное, • то Поставщик ЛП согласовывает перераспределение.

| Св  | едения о пере               | pac | пределении ЛП    |                   | A  | Исправить                 | F2       |             |   |
|-----|-----------------------------|-----|------------------|-------------------|----|---------------------------|----------|-------------|---|
| Дат | га публикации               | Cep | ия Суб           | њект 📥            | n  | Vлапить                   | Del      |             |   |
| 17. | 10.2023 11:33               | 090 | 321 M3           | Респ. Алтай       | -  | удолито                   | Dei      |             | Γ |
| 17. | 10.2023 11:33               | 803 | 22 M3            | Респ. Алтай       | 9  | Обновить                  | F5       |             |   |
| 17. | 10.2023 11:35               | 170 | 222 M3           | Респ. Алтай       |    | Выгрузить                 |          | 1           |   |
| 17. | 10.2023 11:35               | 108 | 10421 M3         | Респ. Алтай       |    | Corpacopari               |          | 1           |   |
| 17. | 10.2023 11:35               | 020 | 321 M3           | Респ. Алтай       | -  | согласовать               |          | -           |   |
| 17, | 10.2023 11:35               | 090 | 321 M3           | Респ. Алтай       |    | Отклонить                 |          |             |   |
| 17. | 10.2023 11:35               | 803 | 22 M3            | Респ. Алтай       |    | Отправить на согласовании | е ФКУ    |             |   |
| 13. | 03.2024 10:57               | 040 | 422 M3           | Респ.Башкортостан |    | Отклонить ФКУ             |          |             |   |
| 31. | 05.2023 13:58               | 040 | 423 M3           | Респ.Ингушетия    |    | Согласовать ФКУ           |          | й, 600 мг ( |   |
| 12. | 07.2023 12:49               | 010 | 321 M3           | Респ.Тыва         |    | На согласование ФКУ (АКТ  | )        |             |   |
| <   | 6                           |     |                  |                   |    | Cornacosate @KV (AKT)     |          |             |   |
| Св  | едения <mark>о пер</mark> е | pac | пределении ЛП (І | История)          |    | 256600000 410 (411)       |          | -           |   |
| ~   | мнн                         |     | Период распредел | Количество в един |    | оввершено                 |          | ус          |   |
| 1   | Линезолид, та               | a   | 31.05.2023       | 16 310,0000       |    | Корректировка брони       |          | њ           |   |
|     |                             |     |                  | 10                |    | На редактирование         |          |             |   |
|     |                             |     |                  |                   |    | Расширения                |          |             |   |
|     |                             |     |                  |                   | D  | Связи                     |          |             |   |
|     |                             |     |                  |                   | CA | OFwar                     |          |             |   |
|     |                             |     |                  |                   |    | OUMER                     |          |             |   |
|     |                             |     |                  |                   |    | Панель инструментов       |          |             |   |
| <   |                             |     |                  |                   | D  | Настройки А               | lt+Enter |             |   |

Оста

- Для согласования перераспределения Поставщик ЛП на строке со статусом «Бронь» нажимает правую кнопку мыши и выбирает действие «Согласовать». Статус заявки меняется на «Согласовано поставщиком».
- Поставщик ЛП может принять решение об отказе в перераспределении.
   В этом случае, в окне Сведения о перераспределении ЛП (История) нажимаем правую кнопку мыши и выбираем действия «Отклонить...».
   В этом случае, статус заявки на перераспределения меняется на «Отклонено поставщиком».

| Св   | едения о перерас                | пределении Л | Π                    |                                     |             | отмечено                                 |
|------|---------------------------------|--------------|----------------------|-------------------------------------|-------------|------------------------------------------|
| ~    | Дата публикации                 | Серия        | Субъект 🔺            | МНН                                 | Остаток     | Наименование МНН                         |
|      | 05.04.2024 13:00                | 10722        | МЗ Респ.Коми         | Дарунавир 600 (ШТ)                  | 0,000       | Дарунавир таблетки <mark>п</mark> /о 600 |
| 100  | 05.04.2024 13:01                | 041022       | МЗ Респ.Коми         | Дарунавир 800 (ШТ)                  | 0,000       | Дарунавир таблетки <mark>п</mark> /о 800 |
| 10   | 05.04.2024 13:03                | 0070722      | МЗ Респ.Коми         | Ритонавир 100 (ШТ)                  | 0,000       | Ритонавир, капсулы, 100 мг               |
| 10   | 09.04.2024 08:46                | AB2020722    | МЗ Респ.Коми         | Абакавир 600 (ШТ)                   | 0,000       | Абакавир таблетки п/о 600 м              |
| 1    | 09.0 <mark>4</mark> .2024 09:24 | 2570421      | МЗ Респ.Коми         | Эфавиренз 400 (ШТ)                  | 0,000       | Эфавиренз, таблетки покрыл               |
|      | 25.03.2024 15:00                | 400722       | МЗ Респ.Марий Эл     | Ритонавир 100 (ШТ)                  | 0,000       | Ритонавир, капсулы, 100 мг               |
|      | 07.04.2023 10:29                | 040122       | МЗ Респ.Саха(Якутия) | Ралтегравир 400 (ШТ)                | 0,000       | Ралтегравир, таблетки покры              |
|      | 13.04.2023 14:45                | 760922       | МЗ Ростовской обл    | Ламивудин + Зидовудин (ШТ)          | 249 540,000 | Ламивудин + Зидовудин таб                |
|      | 17.07.2023 09:21                | 040323       | МЗ Ростовской обл    | Зидовудин раствор для приема внутрь | 4 800,000   | Зидовудин раствор для прие               |
| 1000 | 21.07.2023 16:49                | 560523       | МЗ Ростовской обл    | Абакавир+Ламивудин (ШТ)             | 0,000       | Абакавир+Ламивудин табле                 |
| < 0  |                                 |              |                      |                                     | (1) X) - 0  | 1                                        |

#### Сведения о перераспределении ЛП (История)

| ~ | мнн           | Период распредел | Количество в един | Дата операции | Количество упаков | Статус                | Примечание     | Субъект (выявле |
|---|---------------|------------------|-------------------|---------------|-------------------|-----------------------|----------------|-----------------|
|   | Зидовудин рас | 17.07.2023       | 1 400,0000        | 17.07.2023    | 14,0000           | Согласовано ФКУ       | ДЗ Севастополь | МЗ Ростовской   |
| 0 | Зидовудин рас | 17.07.2023       | 4 800,0000        | 28.07.2023    | 48,0000           | Отклонено поставщиком | Республика Кр  | МЗ Ростовской   |

Отклонено

отмечен

### КОРРЕКТИРОВКА БРОНИ

 В случае необходимости корректировки количества ЛП и количества упаковок, Получатель ЛП может воспользоваться действием «Корректировка брони» (правая кнопка мыши / «Корректировка брони».

| Св  | едения о перерас | пределении ЛП    |                   |
|-----|------------------|------------------|-------------------|
| ~   | Дата публикации  | Серия            | Субъект 🔺         |
|     | 05.04.2024 13:00 | 10722            | МЗ Респ.Коми      |
|     | 05.04.2024 13:01 | 041022           | МЗ Респ.Коми      |
|     | 05.04.2024 13:03 | 0070722          | МЗ Респ.Коми      |
|     | 09.04.2024 08:46 | AB2020722        | МЗ Респ.Коми      |
|     | 09.04.2024 09:24 | 2570421          | МЗ Респ.Коми      |
|     | 25.03.2024 15:00 | 400722           | МЗ Респ. Марий Эл |
|     | 07.04.2023 10:29 | 040122           | МЗ Респ.Саха(Яку  |
|     | 13.04.2023 14:45 | 760922           | МЗ Ростовской об  |
|     | 17.07.2023 09:21 | 040323           | МЗ Ростовской об  |
|     | 21.07.2023 16:49 | 560523           | МЗ Ростовской об  |
| ¢ = |                  |                  |                   |
| Св  | едения о перерас | пределении ЛП (И | Істория)          |
| 1   | мнн              | Период распредел | Количество в еди  |
|     | Ралтегравир 4    | 07.04.2023       | 1 800,0000        |

|   | На редактирование     |           |      |
|---|-----------------------|-----------|------|
|   | Корректировка брони.  |           | нь   |
|   | Завершено             |           | EVC. |
|   | Согласовать ФКУ (АКТ  | )         |      |
|   | На согласование ФКУ ( | (AKT)     | -    |
|   | Согласовать ФКУ       |           | рь   |
|   | Отклонить ФКУ         |           |      |
|   | Отправить на согласов | зание ФКУ |      |
|   | Отклонить             |           | -    |
|   | Согласовать           |           | -    |
|   | Выгрузить             |           |      |
| 9 | Обновить              | F5        |      |
| 1 | Удалить               | Del       |      |
| 1 | Исправить             | F2        |      |

- В форме Корректировки брони вносим откорректированные данные:
- количество в единицах измерения;
- количество упаковок.

После чего нажимаем кнопку ОК.

| Сведения о перераспределении ЛП (История): Корректировка брон | и             |
|---------------------------------------------------------------|---------------|
| Количество в единицах измерения:                              | 1800          |
| Количество упаковок:                                          | 30,0000       |
|                                                               | 📀 ОК 😢 Отмена |

# ОТПРАВЛЕНИЕ ЗАЯВКИ НА ПЕРЕРАСПРЕДЕЛЕНИЕ НА СОГЛАСОВАНИЕ ФКУ

 После согласования перераспределения Поставщиком ЛП, заявку на перераспределение необходимо подписать электронной подписью
 Руководителя ОУЗ
 Получателя ЛП (организацией, которая зарезервировала лекарственный препарат).

| Be | дения о перер  | 1 | Исправить F2                  |       |                                                 |                                                      |       |  |  |  |  |
|----|----------------|---|-------------------------------|-------|-------------------------------------------------|------------------------------------------------------|-------|--|--|--|--|
| 1  | Дата публикац  | n | Улалить Del                   |       | МНН                                             |                                                      | Оста  |  |  |  |  |
| ]  | 10.10.2023 15: | - | JAGINIO DO                    |       | Эверолимус                                      | , таблетки и/или таблетки диспергируем               |       |  |  |  |  |
| 1  | 10.10.2023 15: | 9 | Обновить F5                   |       | Эверолимус                                      | , таблетки и/или таблетки диспергируем               |       |  |  |  |  |
| 1  | 10.10.2023 15: |   | Выгрузить                     |       | Эве <mark>ролиму</mark> с                       | , табл <mark>етки и/или таблетки диспергируем</mark> |       |  |  |  |  |
| 1  | 10,10.2023 15: |   | Corperopert                   |       | Эку <mark>ли</mark> зумаб                       | , концентрат для приготовления раствора.             | 42    |  |  |  |  |
| 1  | 10.10.2023 15: |   |                               |       | Эку <mark>ли</mark> зумаб                       | , концентрат для приготовления раствора.             | 44    |  |  |  |  |
| 1  | 13.11.2023 15: |   | Отклонить                     |       | Такролимус                                      | , капсулы 0,5 мг                                     |       |  |  |  |  |
| 1  | 13.11.2023 15: |   | Отправить на согласование ФКУ |       | Мороктоког                                      | альфа, лиофилизат для приготовления р.               |       |  |  |  |  |
| 1  | 13.11.2023 15: |   | Отклонить ФКУ                 |       | Эмицизума(                                      | 5, раствор для подкожного введения 150               |       |  |  |  |  |
| ]  | 13.11.2023 15: |   | Согласовать ФКУ               |       | Фактор свертывания крови VIII+Фактор Виллебранд |                                                      |       |  |  |  |  |
| ]  | 13.11.2023 15: |   | На согласование ФКУ (АКТ)     |       | Фактор све                                      | ртывания крови VIII+Фактор Виллебранд                |       |  |  |  |  |
| -  | _              |   | COLUSIONAL OKY (AKT)          |       |                                                 |                                                      |       |  |  |  |  |
| Be | дения о переј  |   | Construction and galery       |       |                                                 |                                                      |       |  |  |  |  |
|    | MHH            |   | завершено                     | Дата  | операции                                        | Количество упаков Статус                             |       |  |  |  |  |
| j  | Фактор сверты  |   | Корректировка брони           | 13.11 | .2023                                           | 101,0000 Согласовано постави                         | циком |  |  |  |  |
|    |                |   | На редактирование             |       |                                                 |                                                      | 60    |  |  |  |  |
|    |                | - | Расширения                    | 0     | Пользоват                                       | ельские процедуры                                    |       |  |  |  |  |
|    |                | - | Связи                         | E     | Пользоват                                       | ельские отчеты                                       |       |  |  |  |  |
|    |                | 3 | Обмен                         |       | Электронн                                       | ые подписи                                           |       |  |  |  |  |
|    |                |   | Панель инструментов           |       | Подписать                                       | 1117/                                                |       |  |  |  |  |
|    |                | A | Настройки Alt+Enter           |       | Удалить по                                      | одпись                                               | _     |  |  |  |  |

- Важно! Заявка подписывается исключительно Руководителем ОУЗ (получателем ЛП), сертификат которого зарегистрирован в системе АХД Минздрава России.
- Перераспределение лекарственных препаратов по направлению 14ВЗН подписывается двумя подписями: Исполнителем и Руководителем ОУЗ.
   Сертификат Исполнителя также необходимо зарегистрировать в системе АХД. Если заявка подписана только электронной подписью Руководителя, то исполнителем в заявке на перераспределения будет также значится Руководитель ОУЗ.
- По остальным направлениям (антиретровирусные препараты, вакцины и туберкулез) достаточно одной подписи руководителя ОУЗ, данные исполнителя имеют информативный характер.

В службе технической поддержки можно уточнить о наличие актуального сертификата руководителя: либо позвонить по номеру телефона службы технической поддержки (т. 495-152-82-94), либо написать письмо на почту:

sap-ahd@rosminzdrav.ru.

 При вызове действия «Подписать...» на экране появляется окно выбора сертификата.

| <ul> <li>Цифровая подпись</li> </ul> |               |
|--------------------------------------|---------------|
| ертификат:                           | Инициализация |
| іримечание:                          |               |
|                                      |               |
|                                      |               |

- Можно проверить кто подписал документ. Для этого нажимаем правую кнопку мыши на заголовке / Расширение / Электронные подписи.
- В окне «Электронные подписи» можем увидеть сертификаты пользователей, которыми была подписана заявка на перераспределение.

| Эле | ктронные подпис | ж              |                  |                   |               |            |                     |   |
|-----|-----------------|----------------|------------------|-------------------|---------------|------------|---------------------|---|
| Эле | ектронные подпи | си             |                  |                   |               |            | отмечено: О, всего: | 2 |
| ~   | Пользователь    | Дата           | Состояние подпис | Состояние структу | Владелец ЭП   | Примечание | Кому выдан          | 0 |
|     | 46 Глобин Вла   | 17.11.2023 12: | Не определено    | Не определено     | Агаркова Елен |            | Агаркова Елен       |   |
|     | 77 Максимкина   | 21.11.2023 14: | Не определено    | Не определено     | Максимкина Ел |            | Максимкина Ел       |   |
| <=  |                 |                |                  |                   |               |            |                     | > |
|     |                 |                |                  |                   |               |            | 🙆 Закрыт            |   |

 Электронную подпись можно удалить. Для этого нажимаем правую кнопку мыши на заявке / Расширение / Удалить подпись.

| ве | дения  |   |                                          | -     |                              |                  |    |  |
|----|--------|---|------------------------------------------|-------|------------------------------|------------------|----|--|
| 1  | мнн    |   | Завершено                                | в еди | Дата операции                | Количество упако | Ст |  |
| ]  | Морокт |   | Корректировка брони<br>На редактирование |       | 21.11.2023                   | 58,0000          | Co |  |
|    |        |   | Расширения 🕨                             | 0     | о Пользовательские процедуры |                  |    |  |
|    |        |   | Связи                                    | E     | Пользовательские             | отчеты           |    |  |
|    |        | 3 | Обмен                                    | -     | Электронные подписи          |                  |    |  |
|    |        |   | Панель инструментов                      |       | Подписать                    |                  |    |  |
|    |        | ð | настройки Alt+Enter                      |       | Удалить подпись              |                  | _  |  |

- После подписания заявки на перераспределение документ меняет статус на «На согласование ФКУ». Кроме этого, в колонке Подписан регионом появляется статус «Подписан».
- Дата подписания заявки
   Руководителем ОУЗ является датой формирования заявки в системе АХД Парус.

| Св | едения о перерас | пределении ЛП   |                     |                                                            |           |                  |
|----|------------------|-----------------|---------------------|------------------------------------------------------------|-----------|------------------|
| 1  | Дата публикации  | Серия           | Субъект             | МНН 🔺                                                      | Остаток   | Наименование МН  |
|    | 25,10.2023 10:34 | 06122021        | ДЗ города Москвы    | Бортезомиб, 2,5 мг и/или 3,0 мг и/или 3,5 мг               | 0,000     | Бортезомиб, лиоф |
|    | 31.10.2023 17:18 | 06122021        | ДЗ города Москвы    | Бортезомиб, 2,5 мг и/или 3,0 мг и/или 3,5 мг               | 0,000     | Бортезомиб, лиоф |
|    | 22.11.2023 16:12 | 07022022/0105   | КЗ Санкт-Петерб     | Бортезомиб, 2,5 мг и/или 3,0 мг и/или 3,5 мг               | 0,000     | Бортезомиб, лиоф |
|    | 22.12.2023 23:51 | 06122021        | МЗ Ростовской обл   | Бортезомиб, 2,5 мг и/или 3,0 мг <mark>и</mark> /или 3,5 мг | 0,000     | Бортезомиб, лиоф |
|    | 15.05.2024 15:38 | 081022          | ДЗ Костромской обл  | Бортезомиб, 2,5 мг и/или 3,0 мг и/или 3,5 мг               | 0,000     | Бортезомиб, лиоф |
|    | 06.06.2023 05:39 | TVWG07A04       | МЗ Иркутской обл    | Велаглюцераза альфа, лиофилизат для приготовлен            | 2 400,000 | Велаглюцераза ал |
|    | 28.08.2023 16:44 | TVWG07A04       | МЗ Ростовской обл   | Велаглюцераза альфа, лиофилизат для приготовлен            | 0,000     | Велаглюцераза ал |
|    | 09.02.2024 06:09 | TVWG07A04       | МЗ Иркутской обл    | Велаглюцераза альфа, лиофилизат для приготовлен            | 0,000     | Велаглюцераза ал |
|    | 07.05.2024 10:03 | TVXA01A02       | МЗ Оренбургской обл | Велаглюцераза альфа, лиофилизат для приготовлен            | 0,000     | Велаглюцераза а  |
|    | 22.11.2023 16:52 | L062263         | ДЗ города Москвы    | Галсульфаза, концентрат для приготовления раствор          | 0,000     | Галсульфаза, кон |
| Св | едения о перерас | пределении ЛП ( | История)            |                                                            |           |                  |

| ~ | мнн           | Период распредел | Количество в един | Дата операции | Количество упаков | Статус              | Подписан регионом |
|---|---------------|------------------|-------------------|---------------|-------------------|---------------------|-------------------|
|   | Велаглюцераза | 07.05.2024       | 7 200,0000        | 22.05.2024    | 18,0000           | На согласовании ФКУ | Подписан          |

- В течение трех рабочих дней заявку на перераспределение подписывает электронной подписью Руководитель/лицо его замещающее ФКУ ФЦПиЛО.
- Статус перераспределения меняется на «Согласовано ФКУ», и в колонке «Подписан ФКУ» появляется признак «Подписан».

| Св     | Сведения о перераспределении ЛП отмечено: 0, всего: 75 |               |                                 |                                                   |           |                                                     |  |
|--------|--------------------------------------------------------|---------------|---------------------------------|---------------------------------------------------|-----------|-----------------------------------------------------|--|
| ~      | Дата публикации                                        | Серия         | Субъект                         | MHH 🔺                                             | Остаток   | Наименование МНН                                    |  |
|        | 25.10.2023 10:34                                       | 06122021      | ДЗ гор <mark>о</mark> да Москвы | Бортезомиб, 2,5 мг и/или 3,0 мг и/или 3,5 мг      | 0,000     | Бортезомиб, лиофилизат для приготовле               |  |
| 100    | 31.10.2023 17:18                                       | 06122021      | ДЗ города Москвы                | Бортезомиб, 2,5 мг и/или 3,0 мг и/или 3,5 мг      | 0,000     | Бортезомиб, лиофилизат для приготовле               |  |
| 1000 B | 22.11.2023 16:12                                       | 07022022/0105 | КЗ Санкт-Петерб                 | Бортезомиб, 2,5 мг и/или 3,0 мг и/или 3,5 мг      | 0,000     | Бортезомиб, лиофилизат для приготовле               |  |
|        | 22.12.2023 23 <mark>:</mark> 51                        | 06122021      | МЗ Ростовской обл               | Бортезомиб, 2,5 мг и/или 3,0 мг и/или 3,5 мг      | 0,000     | Бортезомиб, лиофилизат для приготовле               |  |
|        | 15.05.2024 15:38                                       | 081022        | ДЗ Костромской обл              | Бортезомиб, 2,5 мг и/или 3,0 мг и/или 3,5 мг      | 0,000     | Бортезомиб, лиофилизат для приготовле               |  |
|        | 06.06.2023 05:39                                       | TVWG07A04     | МЗ Иркутской обл                | Велаглюцераза альфа, лиофилизат для приготовлен   | 2 400,000 | Велаглюцераза альфа, лиофилизат для г               |  |
| 10**   | 28.08.2023 16:44                                       | TVWG07A04     | МЗ Ростовской обл               | Велаглюцераза альфа, лиофилизат для приготовлен   | 0,000     | Велаглюцераза альфа, лиофилизат для г               |  |
| ALC: N | 09.02.2024 06:09                                       | TVWG07A04     | МЗ Иркутской обл                | Велаглюцераза альфа, лиофилизат для приготовлен   | 0,000     | Велаглюцераза альфа, <mark>л</mark> иофилизат для г |  |
| No.    | 07.05.2024 10:03                                       | TVXA01A02     | МЗ Оренбургской обл             | Велаглюцераза альфа, лиофилизат для приготовлен   | 0,000     | Велаглюцераза альфа, <mark>лио</mark> филизат для г |  |
| 0      | 22.11.2023 16:52                                       | L062263       | ДЗ города Москвы                | Галсульфаза, концентрат для приготовления раствор | 0,000     | Галсульфаза, концентрат для приготовле              |  |

| Све | едения о перераспределении ЛП (История) отмечено: 0, всего: |                  |                   |               |                   |                 |                   |              |
|-----|-------------------------------------------------------------|------------------|-------------------|---------------|-------------------|-----------------|-------------------|--------------|
| 1   | мнн                                                         | Период распредел | Количество в един | Дата операции | Количество упаков | Статус          | Подписан регионом | Подписан ФКУ |
|     | Галсульфаза, к                                              | 22.11.2023       | 450,0000          | 23.11.2023    | 90,0000           | Согласовано ФКУ | Подписан          | Подписан     |

### ПЕЧАТНАЯ ФОРМА ЗАЯВКИ НА ПЕРЕРАСПРЕДЕЛЕНИЕ

 Печатная форма заявки на перераспределения формируется следующим образом:

В разделе «Сведения о перераспределении ЛП (История)» устанавливаем курсор мыши на заявке, нажимаем правую кнопку. Выбираем Расширение / Пользовательские отчеты. В списке пользовательских отчетов, выбираем отчет «Заявка ЭП».

| Зы | бор пользовательского отчета      |
|----|-----------------------------------|
| По | льзовательские отчеты             |
|    | Заявка (без ЭЦП)                  |
|    | Заявка ЭП                         |
|    | Форма отказа от перераспределения |
|    |                                   |
|    |                                   |
|    |                                   |
|    |                                   |
|    |                                   |
|    | 📀 ОК 🛛 😢 Отмена                   |

о перераспределении лекарственных препаратов, предназначенных для обеспечения лиц, больных гемофилией, мукови сцидозом, гипофизарным нанизмом, болевныю Гоше, элокачественными новообразованиями лимфондной, кроветворной и родственных им тканей, рассеянным склерозом, им тканей, рассеянным склерозом, гемолитико-уремическим синдромом, юношеским артритом с системным началом, мукополисахаридозом I, II и VI типов, лиц после трансплантации органов и (или) тканей

Министерство здравоскранения Новосибирской области

| Наименование субъекта Российской<br>Федерации<br>и уполномоченного органа<br>исполнительной власти | Международ<br>н аименование ля                     | ное непатен тованное<br>екарствен ного препарата                                                                                                 | Торговое на именован<br>лекарст венного препар<br>лекарс твенная форма, дози<br>количество доз в упако | ие Количество упаковок<br>ата, лекарственного<br>ировка, препарата, серия, дата<br>зеке окончания срока годности |
|----------------------------------------------------------------------------------------------------|----------------------------------------------------|----------------------------------------------------------------------------------------------------|----------------------------------------------------------------------------------------------------|----------------------------------------------------------------------------------------------------|
| 1                                                                                                  |                                                    | 2                                                                                                    | 3                                                                                                    | 4                                                                                                    |
| Министерство здрав сохранения<br>Иркутской области инфузий 400 E                                   |                                                    | лизат для приготовления раствора для В прив<br>ЕД (400 дов в упаковке)                                                                           |                                                                                                    | 20 ул., серия - TVWG07A04, до<br>30.06.2025 г.                                                                   |
| Илопнисель 3                                                                                       | аместитель министра                                | Документ подписан элект<br>Серпификат: 5F777491E0EF13AE227C349<br>Кому выдан : AKCEHOBA EЛЕНА АНАТ<br>Действителен : с 09.01.2023 г. по 03.04200 | ронной подписью<br>485208878<br>ОЛЬЕВНА<br>24 г.                                                       | 201220/20150011,83832386363                                                                                      |
| 1                                                                                                  | (должность)                                        |                                                                                                    |                                                                                                    | (адрес электронной почты, контактный телефон)                                                                    |
| Руководитель уполномоченного ор<br>субъекта Российской Федерации (З                                | гана исполнительной власти<br>аместитель министра) | Документ подпискнежент<br>Серткфикат: 5F777491E0EF13AE227C349<br>Кому выден : АКСЕНОВА ЕЛЕНА АНАТ<br>Действителен : с 09.01.2023 г. по 03.0420   | ронной подписью<br>485208878<br>ОЛЬЕВНА<br>24 г.                                                       | Дата составления: 21.02.2024 г.                                                                                  |
|                                                                                                    |                                                    | Документ подписан элект                                                                                                    | ронной подписью                                                                                        |                                                                                                    |
| Согласовано директором (лицом, и                                                                   | сполняющим его обязанности)                        | Сертификат: 2В1D99А0В741С67FB37775                                                                                                    | 4C471ED270                                                                                             |                                                                                                    |
| федерального казенного учреждени<br>планирования и организации лекар                               | ия "Федеральный центр<br>ственного обеспечения     | Кому выдан : МАКСИМКИНА ЕЛЕНА АЗ                                                                                                    | HAT OILEBHA                                                                                            |                                                                                                    |
| гоаждан" Мини стерства здравоохоз                                                                  | анения Российской Фелерации                        | Действителен : с 04.04.2023 г. по 27.06.20                                                                                                    | 24 r.                                                                                                  |                                                                                                    |

Заявка

### ОТКЛОНЕНИЕ ПЕРЕРАСПРЕДЕЛЕНИЯ ФКУ

 В случае отклонения перераспределения
 ФКУ ФЦПиЛО в колонке «Причина отказа» будет пояснение отказа.

| Све | едения о перерасі | пределении ЛП    |                     |                                                 |           |                                                     |         |        |
|-----|-------------------|------------------|---------------------|-------------------------------------------------|-----------|-----------------------------------------------------|---------|--------|
| ~   | Дата публикации.  | Серия            | Субъект             | MHH *                                           | Остаток   | Наименование МНН                                    | Тип     | Количе |
| 1   | 25.10.2023 10:34  | 06122021         | ДЗ города Москвы    | Бортезомиб, 2,5 мг и/или 3,0 мг и/или 3,5 мг    | 0,000     | Бортезомиб, лиофилизат для приготовления раствора д | Излишек |        |
| E   | 31.10.2023 17:18  | 06122021         | ДЗ города Москвы    | Бортезомиб, 2,5 мг и/или 3,0 мг и/или 3,5 мг    | 0,000     | Бортезомиб, лиофилизат для приготовления раствора д | Излишек |        |
|     | 22.11.2023 16:12  | 07022022/0105    | КЗ Санкт-Петерб     | Бортезомиб, 2,5 мг и/или 3,0 мг и/или 3,5 мг    | 0,000     | Бортезомиб, лиофилизат для приготовления раствора д | Излишек |        |
|     | 22.12.2023 23:51  | 06122021         | МЗ Ростовской обл   | Бортезомиб, 2,5 мг ц/или 3,0 мг ц/или 3,5 мг    | 0,000     | Бортезомиб, лиофилизат для приготовления раствора д | Излишек |        |
| E   | 15.05.2024 15:38  | 081022           | ДЗ Костромской обл  | Бортезомиб, 2,5 мг и/или 3,0 мг и/или 3,5 мг    | 0.000     | Бортезомиб, лиофилизат для приготовления раствора д | Излишек |        |
|     | 06.06.2023 05:39  | TVWG07A04        | M3 Иркутской обл    | Велаглюцераза альфа, лиофилизат для приготовлен | 2 400,000 | Велаглюцераза альфа, лиофилизат для приготовления р | Излишек |        |
| 10  | 28.08.2023 16:44  | TVWG07A04        | МЗ Ростовской обл   | Велаглюцераза альфа, лиофилизат для приготовлен | 0,000     | Велаглюцераза альфа, лиофилизат для приготоеления р | Излишек |        |
|     | 09.02.2024 06:09  | TVWG07A04        | МЗ Иркутской обл    | Велаглюцераза альфа, лиофилизат для приготовлен | 0,000     | Велаглюцераза альфа, лиофилизат для приготовления р | Излишек |        |
|     | 07.05.2024 10:03  | TVXA01A02        | МЗ Оренбургской обл | Велаглюцераза альфа, лиофилизат для приготовлен | 0,000     | Велаглюцераза альфа, лиофилизат для приготовления р | Излишек |        |
| <   |                   |                  |                     |                                                 |           |                                                     |         |        |
| Све | адения о перераси | тределении ЛП (I | История)            |                                                 |           |                                                     |         |        |
|     | SHILL             | -                | 10                  | and a second second second                      |           |                                                     | -       | NO.    |

| ~ | MHH          | Период распредел | Количество в един | Дата операции | Количество упако | Статус          | Причина отказа | Подлисан регионом | Подписан ФКУ |
|---|--------------|------------------|-------------------|---------------|------------------|-----------------|----------------|-------------------|--------------|
| E | Велаглюцераз | 09.02.2024       | 8 000,0000        | 27.02.2024    | 20,0000          | Согласовано ФКУ |                | Подписан          | Подписан     |

 Печатная форма отказа перераспределения лекарственного препарата: нажимаем правую кнопку мыши на строке перераспределения, выбираем действия Расширение / Пользовательские отчеты / «Форма отказа от перераспределения».

## Выбор пользовательского отчета Пользовательские отчеты Заявка (без ЭЦП) Заявка ЭП Форма отказа от перераспределения

ФЕДЕРАЛЬНОЕ КАЗЕННОЕ УЧРЕЖДЕНИЕ «ФЕДЕРАЛЬНЫЙ ЦЕНТР ПЛАНИРОВАНИЯ И ОРГАНИЗАЦИИ ЛЕКАРСТВЕННОГО ОБЕСПЕЧЕНИЯ ГРАЖДАН» МИНИСТЕРСТВА ЗДРАВООХРАНЕНИЯ РОССИЙСКОЙ ФЕДЕРАЦИИ

> (ФКУ «ФЦПиЛО» Минздрава России) 109044, г. Москва, ул. Воронцовская, дом 6, строение 1 e-mail: fcpilo.info@minzdrav.gov.ru тел./факс 8(495)249-03-01 ОКПО 46520420 ОГРН 1207700453400 ИНН/КПП 9705150202/770501001 тел./факс 8(495)249-03-01

Министерство здравоохранения Новосибирской области

Федеральное казенное учреждение «Федеральный центр планирования и организации лекарственного обеспечения граждан» Министерства здравоохранения Российской Федерации приняло решение об отказе в согласовании заявки о перераспределении:

| Субъект РФ<br>(вызвлен<br>излишек) | Субъект РФ<br>(выявлен<br>дефицит) | МНН                                                                                    | Торговое<br>наименование | Серия         | Срок<br>годности | Потребность | Дата<br>создания |
|------------------------------------|------------------------------------|----------------------------------------------------------------------------------------|--------------------------|---------------|------------------|-------------|------------------|
| Иркутская<br>область               | Новосибирск<br>ая область          | Велаглюцераза альфа,<br>лиофилизат для<br>приготовления раствора для<br>инфузий 400 ЕД | Вприв                    | TVWG07<br>A04 | 30.06.202<br>5   | 20          | 27.02 202<br>4   |
| по следующей                       | а причины:                         |                                                                                        |                          |               |                  | •           |                  |
| Лиректор (пил                      | IO REDOTHEROUS                     | е его обязанности)                                                                     | Terr                     |               |                  |             |                  |

директор (пицо, исполняющее его обязанности) федерального казенного учреждения «Федеральный центр планирования и организации лекарственного обеспечения граждан» Министерства здравоохранения Российской Федерации Документ подпесси влежуронной подпесско Сертификат: 2B1D99A0B741C67FB377754C471ED270 Кому выдан : МАКСИМКИНА ЕЛЕНА АНАТОЛЬЕВНА Действителен : с 04.04.2023 г. по 27.06.2024 г.

### ОТПРАВИТЬ НА СОГЛАСОВАНИЕ В ФКУ (АКТ)

- После того, как перераспределение согласовано руководителем
   ФКУ ФЦПиЛО, получатель и поставщик ЛП подписывают между собой соглашение/договор на перемещение ЛП.
- По итогу осуществления перемещение ЛП, стороны подписывают акт приема-передачи лекарственного препарата.
- ВАЖНО! В 10-дневный срок после подписания акта приема-передачи сторонами, его необходимо отсканировать и присоединить к заявке на перераспределение в разделе «Сведения о перераспределении ЛП (История)».

 Для присоединения скан-копии подписанного обеими сторонами акта приема-передачи лекарственного препарата необходимо установить курсор на строке раздела «Сведения о перераспределении ЛП (История)», нажать правую кнопку мыши и выбрать действие «Отправить на согласование в ФКУ (АКТ)».

| лизат для приготовления раствора д               |
|--------------------------------------------------|
| лизат для приготовления раствора д               |
| лизат для приготовления раствора д               |
| лизат для приготовления раствора д               |
| лизат для <mark>п</mark> риготовления раствора д |
| фа, лиофилизат для приготовления р               |
| фа, лиофилизат для приготовления р               |
| фа, лиофилизат для приготовления р               |
| фа, лиофилизат для приготовления р               |
|                                                  |
|                                                  |
| Подписан регионом                                |
| Подписан                                         |
|                                                  |
|                                                  |
|                                                  |
|                                                  |
|                                                  |
|                                                  |
|                                                  |

- При выборе данного действия открывается форма загрузки сканкопии подписанного акта приемапередачи.
- После загрузки файла, нажмите кнопку ОК.

| Сведения о перераспределении Ј | П (История): На согласование ФКУ (АКТ) |
|--------------------------------|----------------------------------------|
| Файлы для импорта:             |                                        |
|                                | Отмена                                 |

### ПОДТВЕРЖДЕНИЕ ПЕРЕРАСПРЕДЕЛЕНИЯ

- После отправления актов приема-передачи «на согласование в ФКУ (Акт)», ФКУ ФЦПиЛО подтверждает перераспределение.
- После чего, статус перераспределения <u>становится</u> «Завершено»

| Све  | едения о перерас | пределении ЛП    |                     |               |                       |              |         |           |
|------|------------------|------------------|---------------------|---------------|-----------------------|--------------|---------|-----------|
| 1    | Дата публикации  | Серия            | Субъект             | MHH +         |                       |              | Остаток | Наименова |
|      | 03.03.2023 20:37 | 010922           | ДЗ Брянской обл     | Бортезомиб    | , 2,5 мг и/или 3,0 мг | и/или 3,5 мг | 0,000   | Бортезоми |
| m    | 03.03,2023 20:37 | 041022           | ДЗ Брянской обл     | Бортезомиб    | , 2,5 мг и/или 3,0 мг | и/или 3,5 мг | 0,000   | Бортезоми |
|      | 03.03.2023 20:37 | 031022           | ДЗ Брянской обл     | Бортезомиб    | , 2,5 мг и/или 3,0 мг | и/или 3,5 мг | 0,000   | Бортезоми |
|      | 03.03.2023 20:37 | 020922           | ДЗ Брянской обл     | Бортезомиб    | , 2,5 мг и/или 3,0 мг | и/или 3,5 мг | 0,000   | Бортезоми |
| 1    | 21.03.2023 14:51 | 100121           | ДЗ города Москвы    | Бортезомиб    | , 2,5 мг и/или 3,0 мг | и/или 3,5 мг | 0,000   | Бортезоми |
|      | 21.03.2023 14:51 | 06122021         | ДЗ города Москвы    | Бортезомиб    | , 2,5 мг и/или 3,0 мг | и/или 3,5 мг | 0,000   | Бортезоми |
| in i | 21.03.2023 14:52 | 07122021         | ДЗ города Москвы    | Бортезомиб    | , 2,5 мг и/или 3,0 мг | и/или 3,5 мг | 0,000   | Бортезоми |
|      | 03.04.2023 14:50 | 07122021         | МЗ Карачаево-Черкег | сс Бортезомиб | , 2,5 мг и/или 3,0 мг | и/или 3,5 мг | 0,000   | Бортезоми |
|      | 19.04.2023 15:08 | 30422            | ДЗ города Москвы    | Бортезомиб    | , 2,5 мг и/или 3,0 мг | и/или 3,5 мг | 0,000   | Бортезоми |
| < 1  |                  |                  |                     | -10-17-0-0    |                       |              |         | 1         |
| Све  | едения о перерас | пределении ЛП (И | Астория)            |               |                       |              |         |           |
| ~    | МНН              | Период распредел | Количество в един Д | ата операции  | Количество упако      | 🎸 Статус     |         | п         |
|      | Formation 5 2    | 02 04 2022       | 150,0000 20         | 5 04 2023     | 150,0000              | Zapapillaup  |         |           |